# ETA (electronic travel authorisation) Registrierung

Generell: Es ist sehr zu empfehlen, die App zu verwenden, da um einiges einfacher und schneller!!

Die App heißt **UK ETA** und ist im Google Play store oder für Apple-Kunden im App-store kostenlos erhältlich

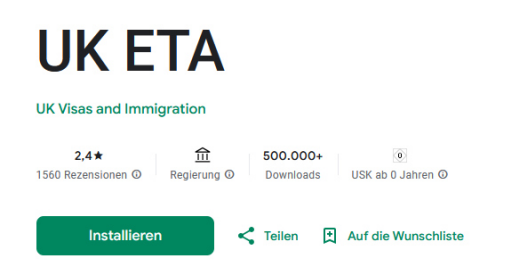

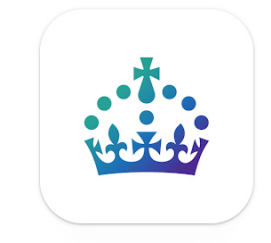

## Falls Sie dennoch über das Internet fortfahren möchten, richten Sie sich nach den folgenden Schritten:

1. Über folgenden Link gelangt man auf die offizielle Webseite der Britischen Regierung zu Registrierung von ETA: <u>https://www.gov.uk/guidance/apply-for-an-electronic-travel-authorisation-eta</u>

Da es sich um eine englische Seite handelt, empfiehlt es sich, diese übersetzen zu lassen. Siehe roter Pfeil im Bild

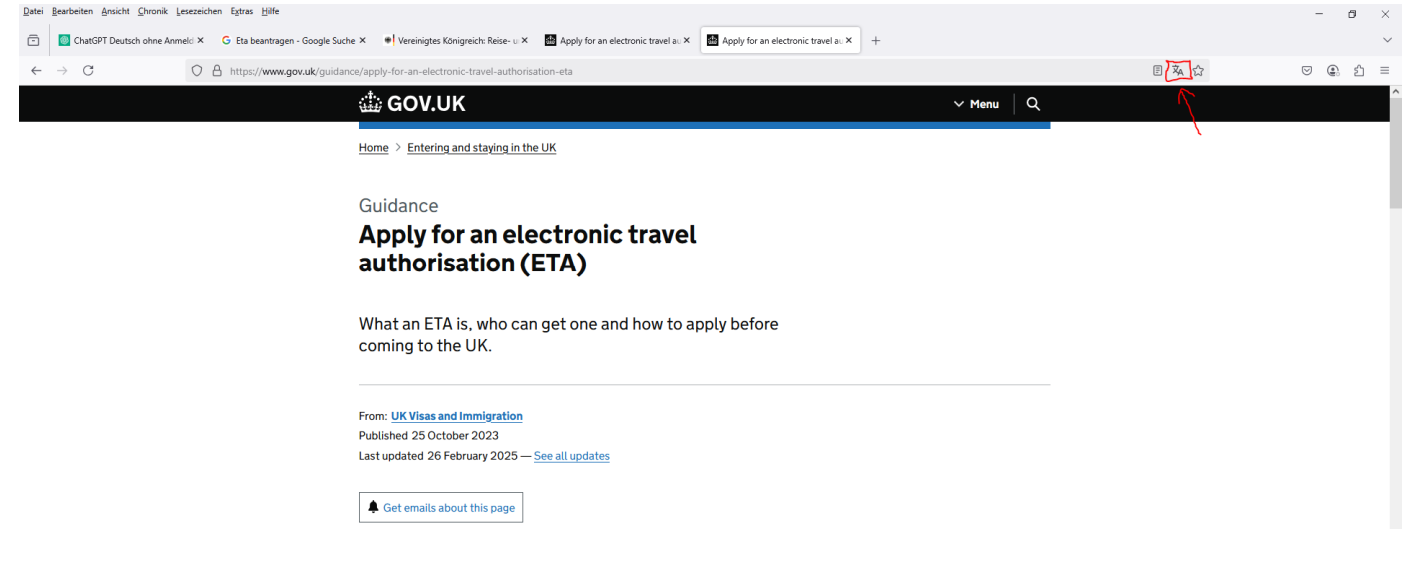

2. Scrollen Sie auf der Seite soweit mit der Maus nach unten, bis Sie zu dem Punkt **"Wenn Sie die App nicht nutzen können"** kommen.

Klicken Sie auf den Link "sich online bewerben"

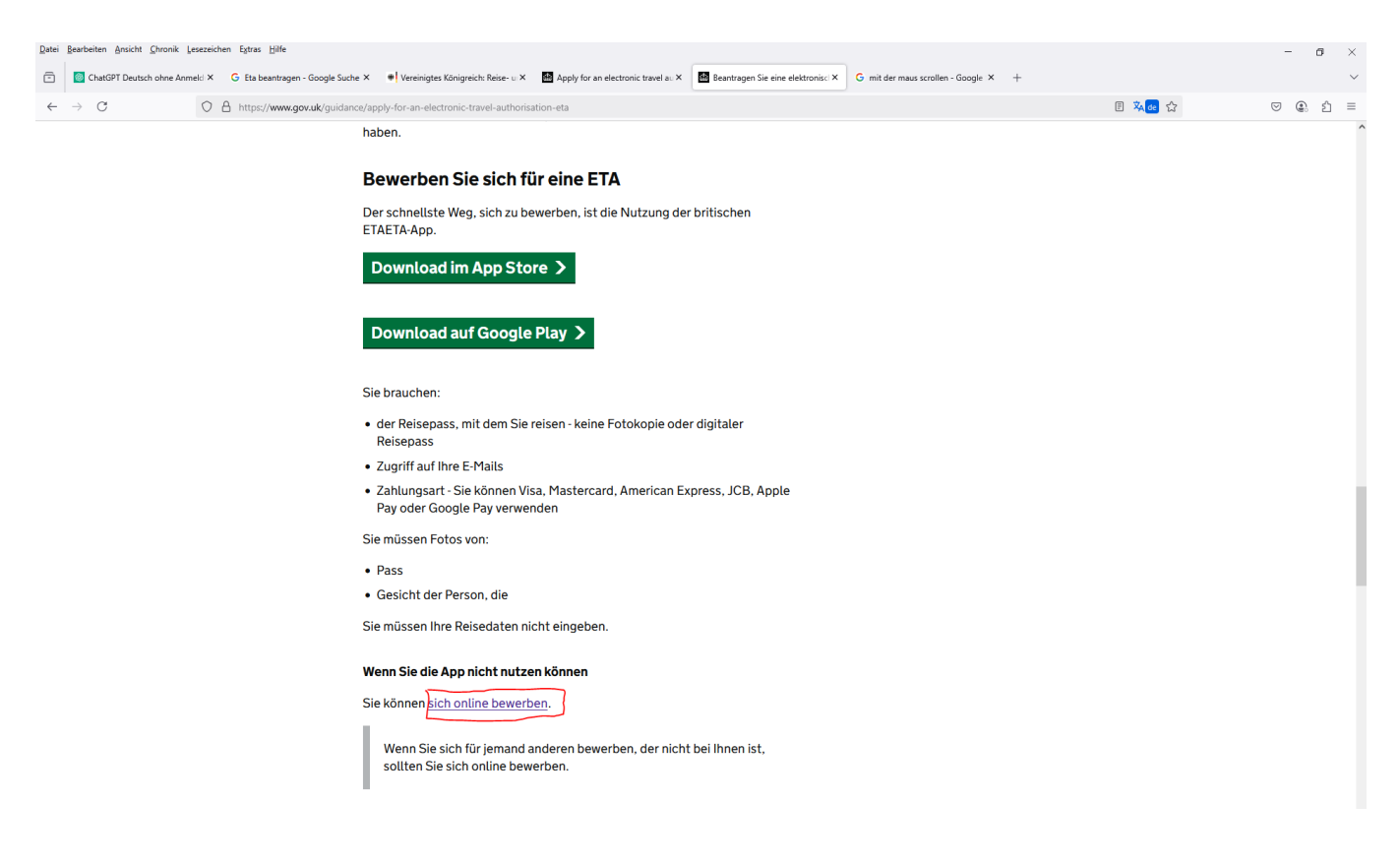

3. Sie werden auf eine weitere Seite weitergeleitet, die wiederum auf Englisch ist. Übersetzen Sie diese, wie schon im 1. Schritt.

Scrollen Sie erneut nach unten und klicken Sie dann auf den Link: **"Ich kann mich nicht auf die UK ETA App bewerben"**.

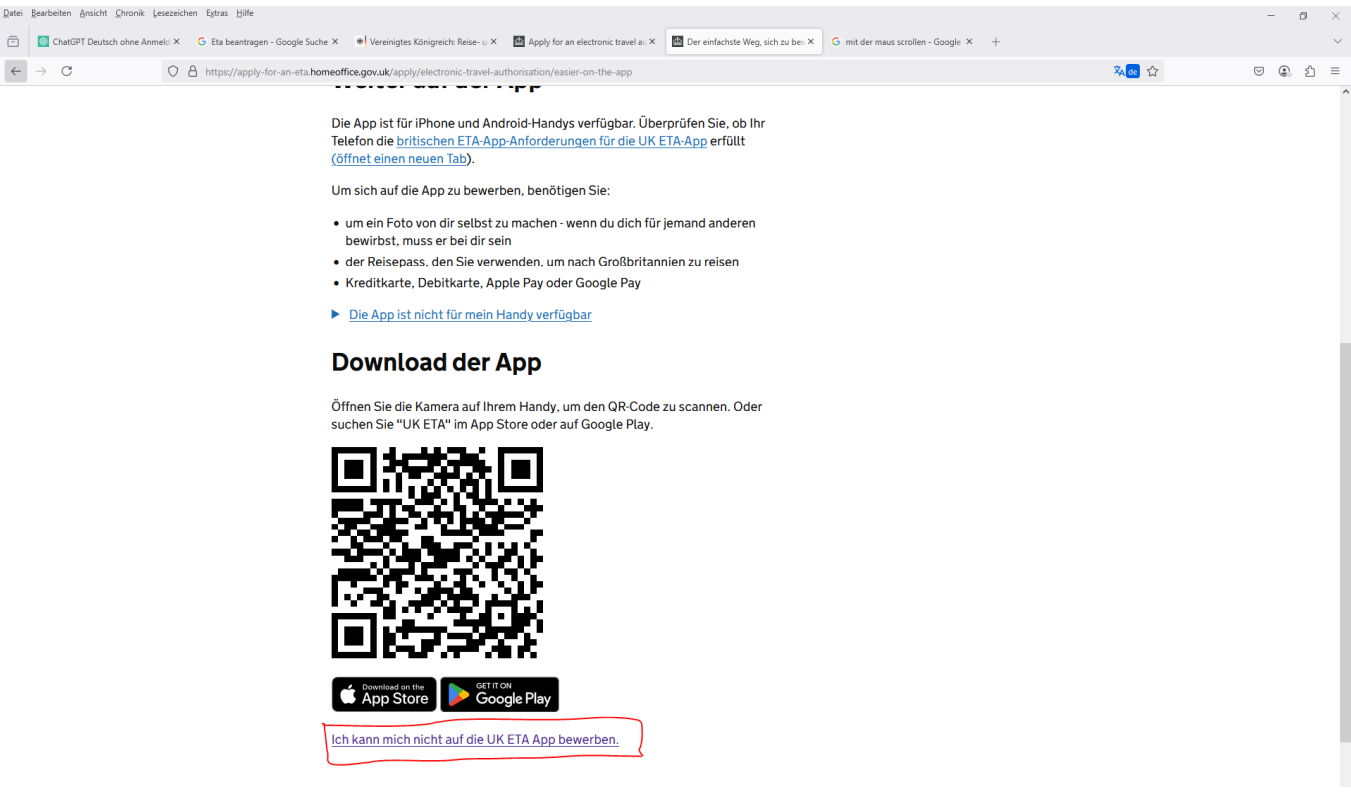

4. Übersetzen Sie die neue Seite erneut. Sie werden immer wieder gefragt, ob Sie ETA nicht doch per App herunterladen möchten. Lassen Sie sich dadurch nicht verwirren.

Scrollen Sie wieder runter und klicken Sie auf den Link: "Weiter online"

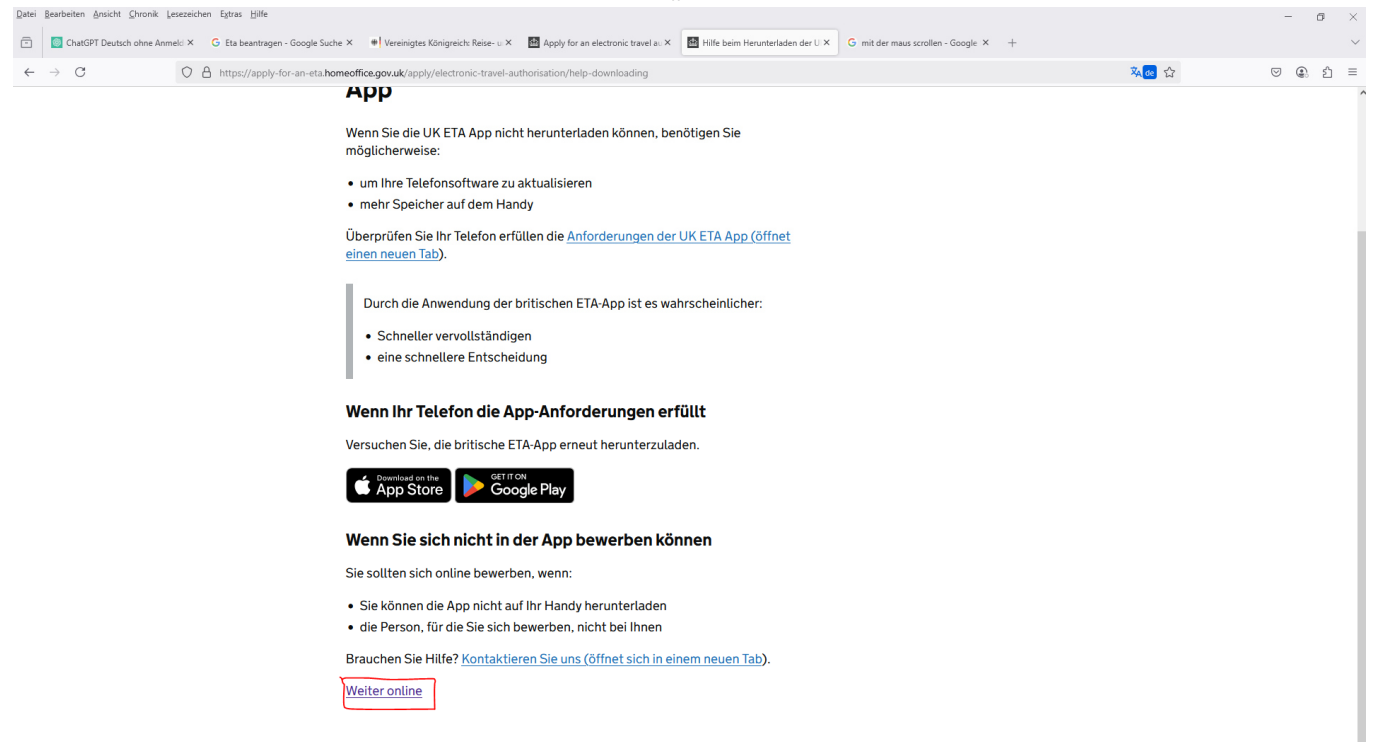

5. Neue Seite wieder übersetzen. Und auf "Weiter"-Button gehen.

| Zarei Bearbeiteit Ansicht Zhionik Eeseteichen chras Unie         |                                                                                                    | - 6 ×   |
|------------------------------------------------------------------|----------------------------------------------------------------------------------------------------|---------|
| ChatGPT Deutsch ohne Anmeld × G Eta beantragen - Goog            | e Suche X 🔹 Vereinigtes Königreicht Reise- u X 📓 Apply for an electronic travel au X 📓 Wie man sich bewirbt - Bewerb X 🛛 G mit der maus scrollen - Google X +                                                                                                    | ~       |
| $\leftarrow$ $\rightarrow$ C $\bigcirc$ A https://apply-for-an-e | ta.homeoffice.gov.uk/apply/electronic-travel-authorisation/how-to-apply                                                                                                    | ල 🗶 එ = |
|                                                                  | 🗄 GOV.UK Eine ETA beantragen, die nach Großbritannien kommt                                                                                                    |         |
|                                                                  | Beta         Dies ist ein neuer Service - Ihr Feedback hilft uns, ihn zu verbessern.                                                                                                    |         |
|                                                                  | < <u>Zurück</u>                                                                                                    |         |
|                                                                  | Wie man sich anwendet                                                                                                    |         |
|                                                                  | 1. Nehmen oder laden Sie ein Foto des Reisepasses, mit dem Sie nach<br>Großbritannien reisen möchten.     2. Scannen Sie Ihr Gesicht mit Ihrem Gerät, wenn es eine Kamera hat. Kinder<br>unter 9 Jahren werden nicht aufgefordert, ihr Gesicht zu scannen.     3. Nehmen oder laden Sie ein Foto von sich hoch.     4. Beantworten Sie einige Fragen zu sich selbst.     5. Bezahlen Sie Ihre Bewerbung.     Weiter |         |
|                                                                  | Vor dem Auttragen<br>Sie müssen Ihre Bewerbung auf einen Schlag ausfüllen - Sie können Ihren<br>Fortschritt nicht speichern.<br>Wenn Sie 20 Minuten lang nichts tun, wird der Service ausfallen. Ihre<br>Antworten werden gelöscht und Sie müssen erneut starten.<br>Mit der Anwendung stimmen Sie der <u>Datenschutzerklärung von Electronic</u><br><u>Travelsation (ETA) zu</u> .                                 |         |

| 6. Ü                           | bersetzen und E-Mail-Adresse angeben. Anschließend auf weiter klicken.                                                                                                    |       |         |
|--------------------------------|----------------------------------------------------------------------------------------------------|-------|---------|
| Datei Bearbeiten Ansicht       | Qironik Lesezeichen Egtras Hille                                                                                                    |       | - ø ×   |
| ChatGPT Deutse                 | sch ohne Anmeli X G Eta beantragen - Google Suche X 🖷 Vereinigtes Königreich: Reise- u X 📓 Apply for an electronic travel au X 📓 E-Mail-Adresse - Bewerben Sie, X G mit der maus scrollen - Google X +                                                                                                    |       | ~       |
| $\leftarrow \ \rightarrow \ C$ | 🛇 🛆 https://apply-for-an-eta.homeoffice.gov.uk/electronic-travel-authorisation/2021-2503-1043-1986/electronic-travel-authorisation/enter-email-address                                                                                                    | 🕺 🎃 🏠 | ା 🕘 🖆 🗏 |
|                                | GOV.UK Eine ETA beantragen, die nach Großbritannien kommt                                                                                                    |       | Â       |
|                                | Beta Dies ist ein neuer Service - Ihr <u>Feedback</u> hilft uns, ihn zu verbessern.                                                                                                    |       |         |
|                                | < <u>Zurück</u>                                                                                                    |       |         |
|                                | Welche E-Mail-Adresse möchten Sie<br>verwenden, um Ihre ETA-Entscheidung<br>zu erhalten?                                                                                                    |       |         |
|                                | Wir senden einen Sicherheitscode an diese E-Mail-Adresse, um zu<br>überprüfen, ob Sie ihn verwenden können.                                                                                                    |       |         |
|                                | Rücknahme der Anwendung                                                                                                    |       |         |
|                                | Cookies         Datenschutz         Kontakt         Erklärung der Barrierefreiheit         Erklärung der Barrierefreiheit         Erklärung der Barrierefreiheit         Konrechte           OCL         Alle Inhalte sind unter der Open Government Licence v3.0 verfügbar, es sei denn, es wurde anders angegeben         -Kronrechte |       |         |

7. Sie erhalten nun per Mail einen sechsstelligen Sicherheitscode, den Sie in das entsprechende Feld eingeben. Anschließend auf **"weiter"** klicken.

| - | ChatGPT Deutsch ohne Anmelci × | G Eta beantragen - Google Suche × | Vereinigtes Königreich: Reise- u ×                             | Apply for an electronic travel au X                        | Check your email - Apply for an ×    | G mit der maus scrollen - Google × + |       |   | ~   |
|---|--------------------------------|-----------------------------------|----------------------------------------------------------------|------------------------------------------------------------|--------------------------------------|--------------------------------------|-------|---|-----|
| ~ | → C ()                         | A https://apply-for-an-eta.homeof | fice.gov.uk/electronic-travel-authorisat                       | ion/2021-2503-1043-1986/electronic                         | c-travel-authorisation/check-your-en | ail                                  | 🕺 🚾 🔂 | 9 | ර = |
|   |                                | 4                                 | GOV.UK                                                         | Eine ETA bea                                               | ntragen, die nach Gro                | oßbritannien kommt                   |       |   |     |
|   |                                | В                                 | eta Dies ist ein neuer Service - Ih                            | ır <u>Feedback</u> hilft uns, ihn zu verbe                 | essern.                              |                                      | -     |   |     |
|   |                                | < <u>z</u>                        | Zurück                                                         |                                                            |                                      |                                      |       |   |     |
|   |                                | Ü                                 | lberprüfen Sie                                                 | Ihre E-Mail                                                |                                      |                                      |       |   |     |
|   |                                | Wi                                | ir haben einen 6-stelligen Sic                                 | herheitscode an:                                           |                                      |                                      |       |   |     |
|   |                                | j.r                               | ohrkamp-gmail.com <u>Change</u>                                |                                                            |                                      |                                      |       |   |     |
|   |                                | Sie<br>ab                         | e müssen diesen Code innerh                                    | alb von 10 Minuten verwend                                 | den, sonst läuft er                  |                                      |       |   |     |
|   |                                | We<br>E-I                         | enn Sie keinen Sicherheitsco<br>Mail-Adresse korrekt ist und S | de erhalten haben, stellen S<br>Sie Ihren Spam-Ordner über | Sie sicher, dass die<br>prüft haben. |                                      |       |   |     |
|   |                                |                                   | Veiter                                                         |                                                            |                                      |                                      |       |   |     |
|   |                                | Rü                                | icknahme der Anwendung                                         |                                                            |                                      |                                      |       |   |     |
|   |                                | Sid                               | cherheitscode neu senden                                       |                                                            |                                      |                                      |       |   |     |

8. Sie gelangen auf eine die Seite (wieder übersetzen) **"Hochladen oder Foto von Ihrem Reisepass"**, wo Ihnen beschrieben wird, auf was Sie bei dem Fotografieren Ihres Reisepasses achten müssen. Klicken Sie wieder auf **"Weiter"** am Ende der Seite

| Datei B | earbeiten <u>A</u> nsicht <u>C</u> hronik <u>L</u> eseze | iichen E <u>x</u> tras <u>H</u> ilfe  |                                                     |                                                                                                    |                                                                                                    |                                      |             | -   | ۵   | $\times$ |
|---------|----------------------------------------------------------|---------------------------------------|-----------------------------------------------------|----------------------------------------------------------------------------------------------------|----------------------------------------------------------------------------------------------------|--------------------------------------|-------------|-----|-----|----------|
| ē       | ChatGPT Deutsch ohne Anmeld 3                            | G Eta beantragen - Google Suche 3     | 🖤 Vereinigtes Königreich: Reise- u 🗙 🔛              | Apply for an electronic travel au ×                                                                                                    | Hochladen oder Foto von Ihrem ×                                                                                                    | G mit der maus scrollen - Google × + |             |     |     | $\sim$   |
| ← -     | → C C                                                    | https://confirm-your-identity.        | omeoffice.gov.uk/register/guidance                  |                                                                                                    |                                                                                                    |                                      | <b>來@</b> 公 | ) @ | ් එ | =        |
|         |                                                          |                                       | Hochladen oder I                                    | <sup>-</sup> oto von Ihrem                                                                                                    | 1                                                                                                    |                                      |             |     |     | ^        |
|         |                                                          |                                       | Reisepass                                           |                                                                                                    |                                                                                                    |                                      |             |     |     |          |
|         |                                                          |                                       |                                                     |                                                                                                    |                                                                                                    |                                      |             |     |     | - 1      |
|         |                                                          | 5                                     | ie müssen ein Foto des Reisepas                     | ses vorlegen, mit dem Sie nac                                                                                                    | ch<br>dung gebracht                                                                                                    |                                      |             |     |     |          |
|         |                                                          | · · · · · · · · · · · · · · · · · · · | i oisbritannien reisen. Inte ETA w                  | ru mit diesem Pass in verbind                                                                                                    | ading gebracht.                                                                                                    |                                      |             |     |     |          |
|         |                                                          | I                                     | otoanforderungen                                    |                                                                                                    |                                                                                                    |                                      |             |     |     |          |
|         |                                                          |                                       | Sie müssen ein Foto Ihres p                         | hysischen Reisepasses ange                                                                                                    | eben. Ihr                                                                                                    |                                      |             |     |     |          |
|         |                                                          |                                       | Antrag kann abgelehnt wer                           | den, wenn Sie ein Foto eine:<br>Ar machen                                                                                                    | s digitalen                                                                                                    |                                      |             |     |     |          |
|         |                                                          |                                       | Reisepasses nociliaden od                           | er machen.                                                                                                    |                                                                                                    |                                      |             |     |     |          |
|         |                                                          | I                                     | as Foto oder der Scan muss zeig                     | en:                                                                                                    |                                                                                                    |                                      |             |     |     |          |
|         |                                                          |                                       | alle 4 Ecken der Seite                              |                                                                                                    |                                                                                                    |                                      |             |     |     |          |
|         |                                                          |                                       | Ihre persönlichen Daten                             |                                                                                                    |                                                                                                    |                                      |             |     |     |          |
|         |                                                          |                                       | das Foto von dir                                    |                                                                                                    |                                                                                                    |                                      |             |     |     |          |
|         |                                                          |                                       | die maschinenlesbare Zone (M                        | RZ)                                                                                                    |                                                                                                    |                                      |             |     |     |          |
|         |                                                          | I                                     | as MRZ ist 2 oder 3 Zeilen Buch                     | staben, Symbole und Zahlen,                                                                                                    | am Ende der                                                                                                    |                                      |             |     |     |          |
|         |                                                          | 1                                     | ersonlichen Datenseite auf Ihren                    | n Reisepass.                                                                                                    |                                                                                                    |                                      |             |     |     |          |
|         |                                                          |                                       | EC Ecc                                              | IMEN< <name<su<br>377111FGT&lt;&lt;&lt;&lt;&lt;</name<su<br>                                                                                                    |                                                                                                    |                                      |             |     |     |          |
|         |                                                          | 1                                     | as Foto oder Scan muss sein:                        |                                                                                                    |                                                                                                    |                                      |             |     |     |          |
|         |                                                          |                                       | klar und im Fokus                                   |                                                                                                    |                                                                                                    |                                      |             |     |     |          |
|         |                                                          |                                       | ohne Blendung oder Reflexion                        |                                                                                                    |                                                                                                    |                                      |             |     |     |          |
|         |                                                          |                                       | ENTITE ENGLAND OF CREAT BETTAIN AND NORTHERN RELAND | CUTER REVIEWON OF CREAT BRITLEN AND<br>CONTRACTION OF CREAT BRITLEN AND<br>CONTRACTOR OF CREAT BRITLEN AND<br>CONTRACTOR OF CREAT BRITLEN<br>CONTRACTOR OF CREAT BRITLEN<br>CONTRACTOR OF CREAT BRITLEN | THERE ARE AND A CONTRACT OF A CONTRACT OF A |                                      |             |     |     | ~        |

9. Seiter wieder übersetzen. Diese Seite fasst nochmal zusammen auf was Sie, bezüglich des Fotos von Reisepass, achten müssen.

Fotografieren Sie nun Ihren Reisepass, nach den beschriebenen Vorgaben, mit Ihrem Handy. Anschließend schicken Sie sich das Foto an Ihre eigene E-Mail-Adresse und Speichern Sie es (z.B. auf dem Desktop) ab.

Klicken Sie nun auf "Wähle die Datei" und wählen Sie ihr Foto aus. Anschließend auf "Weiter".

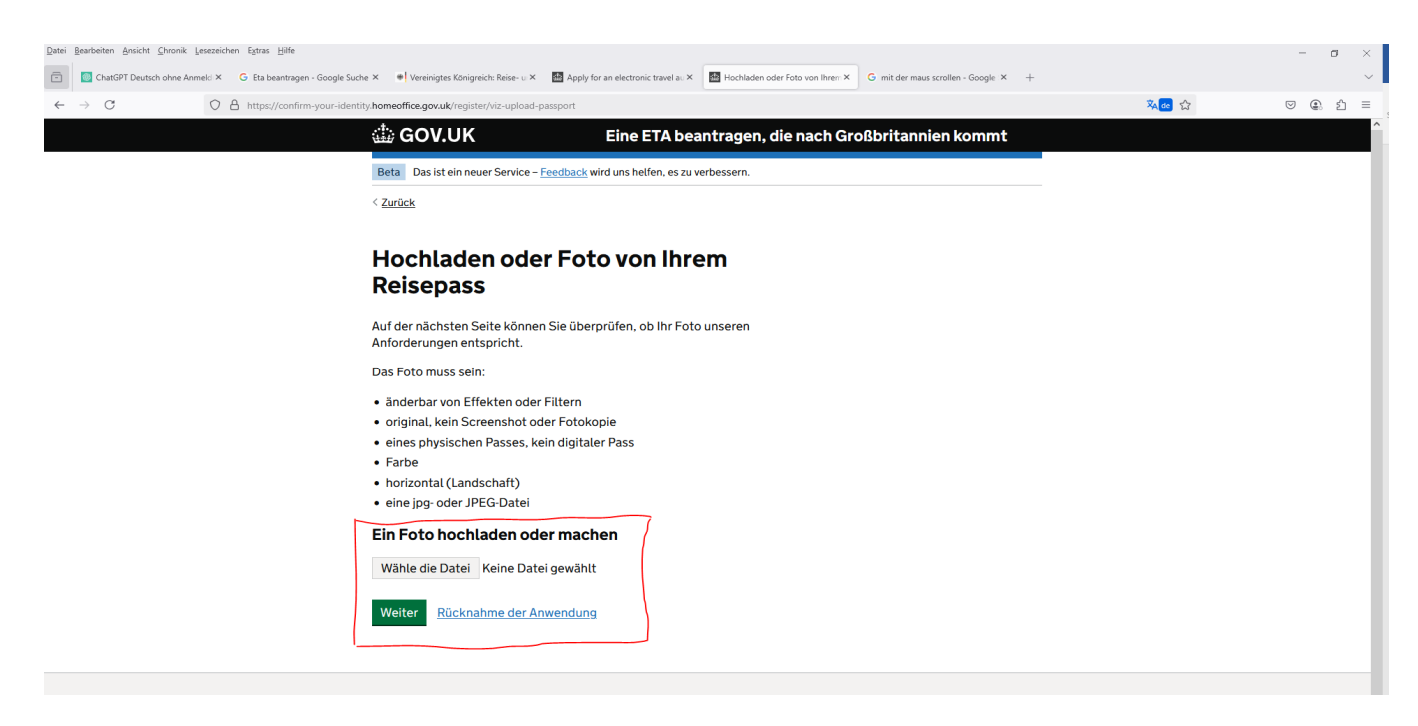

10. Allgemeine Anmerkung: Einfach immer die Seite übersetzen, sobald sie in Englisch ist!

Es wird nochmal Ihr Foto angezeigt. Klicken Sie dann auf "Weiter".

11. Auf folgender Seite werden Sie nochmal abgefragt, ob die Informationen, wie Ihr Name, Geburtsdatum, Passnummer, etc. richtig sind. Falls nicht, haben sie über den Button **"Wandel"** die Möglichkeit Änderungen vorzunehmen. Dann auf **"Weiter"** 

12. Gelangen Sie nun auf die Seite: **"Scannen Sie Ihr Gesicht"**. Keine Sorge! Sie können diese Seite auch überspringen. Siehe Bild.

| ChatGPT Deutsch ohne Anmeld × G Eta beantragen - Google Suc | e 🗴 🔹 Vereinigtes Königreicht: Reise- u X 📓 Apply for an electronic travel au X 📓 Scannen Sie Ihr Gesicht - Wend X 🖌 G mit der maus scrollen - Google X 🕂 |               | ~                                     |
|-------------------------------------------------------------|----------------------------------------------------------------------------------------------------|---------------|---------------------------------------|
| $\leftarrow$ $\rightarrow$ C O A https://confirm-your-ident | ty.homeoffice.gov.uk/register/face-scan-guidance                                                                                                    | <b>ష</b> •• ☆ | මා එ ≡                                |
|                                                             | 🗯 GOV.UK Eine ETA beantragen, die nach Großbritannien kommt                                                                                               |               | · · · · · · · · · · · · · · · · · · · |
|                                                             | Beta Das ist ein neuer Service – <u>Feedback</u> wird uns helfen, es zu verbessern.                                                                       |               |                                       |
|                                                             | < <u>Zurück</u>                                                                                                    |               |                                       |
|                                                             | Scannen Sie Ihr Gesicht                                                                                                    |               |                                       |
|                                                             | Als nächstes verwenden wir die Kamera auf Ihrem Gerät, um zu überprüfen,<br>ob Sie eine echte Person sind.                                                |               |                                       |
|                                                             | Sie können <mark>r diesen Schritt überspringen v</mark> enn Sie keine Kamera auf diesem<br>Gerät haben:                                                   |               |                                       |
|                                                             | Wenn Sie sich für jemand anderen bewerben                                                                                                    |               |                                       |
|                                                             | Wenn Sie sich für jemand anderen bewerben, müssen Sie ihr Gesicht scannen<br>- nicht das Ihre.                                                            |               |                                       |
|                                                             | Wenn sie nicht bei dir sind, kannst du <u>diesen Schritt überspringen</u> . Ihre ETA-<br>Anwendung wird davon unberührt.                                  |               |                                       |
|                                                             | Weiter Rücknahme der Anwendung                                                                                                    |               |                                       |
|                                                             |                                                                                                    |               |                                       |
|                                                             |                                                                                                    |               |                                       |

13. Sie müssen jetzt noch ein Foto von Sich aufnehmen, um Ihre Identität zu bestätigen. Die Anforderungen hierfür sind auf der Seite gelistet

**Wichtig!!** Nehmen Sie das Foto vor einer hellen neutralen Wand auf, achten Sie darauf, dass ihr Kopf, Schultern und Oberkörper zu sehen sind. Es dürfen keine anderen Objekte (z.B. Blumen, Regale, ...) auf dem Bild zu sehen sein. Es muss vertikal fotografiert werden.

| Auf <b>"Weiter"</b> klicken.                                 |                                                                                                    |                                                                 |                                        |             |         |
|--------------------------------------------------------------|----------------------------------------------------------------------------------------------------|-----------------------------------------------------------------|----------------------------------------|-------------|---------|
| Datei Bearbeiten Ansicht Chronik Lesezeichen Egtras Hilfe    |                                                                                                    |                                                                 |                                        |             | - ø ×   |
| ChatGPT Deutsch ohne Anmeld × G Eta beantragen - Google Such | e 🗙 🔹 Vereinigtes Königreich: Reise- u 🗙 🔛 Apply for an                                                                                                    | n electronic travel au × 🛛 🔠 Geben Sie ein Foto von sich sell × | G mit der maus scrollen - Google × $+$ |             | ~       |
| ← → C O A https://confirm-your-identit                       | y.homeoffice.gov.uk/register/facial-image-guidance                                                                                                    |                                                                 |                                        | <b>¾@</b> 公 | ୭ @ ≙ ≡ |
|                                                              | ن GOV.UK ه                                                                                                    | Eine ETA beantragen, die nach Gro                               | oßbritannien kommt                     |             | Î       |
|                                                              | Beta Das ist ein neuer Service – <u>Feedback</u> wird                                                                                                    | uns helfen, es zu verbessern.                                   |                                        |             |         |
|                                                              | < <u>Zurück</u>                                                                                                    |                                                                 |                                        |             |         |
|                                                              | Geben Sie ein Foto vo                                                                                                    | on sich                                                         |                                        |             |         |
|                                                              | Wir brauchen ein Foto von Ihrem Gesicht,                                                                                                    | um Ihre Identität zu bestätigen.                                |                                        |             |         |
|                                                              | Stellen Sie sicher:                                                                                                    |                                                                 |                                        |             |         |
|                                                              | <ul> <li>ein heller Hintergrund</li> <li>Keine Objekte oder Leute hinter dir</li> <li>Kopf, Schultern und Oberkörper müsser</li> </ul>                                                                                                    | n sichtbar sein                                                 |                                        |             |         |
|                                                              | Image: Window State         Image: Window State         Image: Window State | Objekt im Hintergrund                                           |                                        |             |         |
|                                                              | Sie brauchen auch:                                                                                                    |                                                                 |                                        |             |         |

Gehen Sie vor wie in Schritt 9.

Anschließend hochladen und "Weiter"

14. Auf folgender Seite wird Ihnen gesagt, ob Ihr Bild die Anforderungen erfüllt und ob sie gegebenenfalls weiter fortfahren möchten.

"Ja, ich möchte dieses Foto benutzen" auswählen und auf "Weiter"

15. Im Weiteren Schritt werden Sie nach Ihrer Telefonnummer gefragt.

Geben Sie nun Ihre Nummer mit der deutschen Vorwahl (+49) ein. Falls Sie ein Handy besitzen, geben Sie Ihre Handynummer ein.

| Datei Bearbeiten Ansicht Chronik Leseze | ichen Egtras Hilfe                                                                                                    |       | - o ×   |
|-----------------------------------------|----------------------------------------------------------------------------------------------------|-------|---------|
| Do you have a phone number?             | < +                                                                                                    |       | ~       |
| ← → C C                                 | https://apply-for-an-eta.homeoffice.gov.uk/electronic-travel-authorisation/2021-2503-1163-5599/electronic-travel-authorisation/enter-mobile-number | 🔨 🐟 😭 | ♡ @ 1 = |
|                                         | GOV.UK Eine ETA beantragen, die nach Großbritannien kommt                                                                                          |       | ^       |
|                                         | Beta Dies ist ein neuer Service - Ihr <u>Feedback</u> hilft uns, ihn zu verbessern.                                                                | _     |         |
|                                         | < <u>Zurück</u>                                                                                                    |       |         |
|                                         | Haben Sie eine Telefonnummer?                                                                                                    |       |         |
|                                         | Ja Was ist Ihre Rufnummer? Für internationale Nummern sind + und die Ländercode. Zum Beispiel +39133457090 +49 Nein Weiter Rücknahme der Anwendung |       |         |

16. Auf der folgenden Seite geben Sie nun Ihre Adresse ein:

Unter "Adresse 1" geben Sie Ihre Straße inkl. Hausnummer an

Unter "Land" müssen Sie anstatt Deutschland Germany angeben.

| Latei Bearbeiten Ansicht Unronik Lesezeichen Extras Hilfe |                                                                                                    |     | – ø ×    |
|-----------------------------------------------------------|----------------------------------------------------------------------------------------------------|-----|----------|
| Tour home address - Apply for : × +                       |                                                                                                    |     | ~        |
| ← → C O A https://apply-for-                              | an-eta.homeoffice.gov.uk/electronic-travel-authorisation/2021-2503-1163-5599/electronic-travel-authorisation/applicant-address | 🕅 🔂 | ල ළා එ ≡ |
|                                                           | 👜 GOV.UK Eine ETA beantragen, die nach Großbritannien kommt                                                                    |     | (        |
|                                                           | Beta Dies ist ein neuer Service - Ihr Feedback hilft uns, ihn zu verbessern.                                                   |     |          |
|                                                           | < Zurück                                                                                                    |     |          |
|                                                           |                                                                                                    |     |          |
|                                                           | Ihre Adresse                                                                                                    |     |          |
|                                                           | Geben Sie die Adresse, wo Sie die meiste Zeit leben.                                                                           |     |          |
|                                                           | Adresse 1                                                                                                    |     |          |
|                                                           |                                                                                                    |     |          |
|                                                           | Adresse 2 (optional)                                                                                                    |     |          |
|                                                           |                                                                                                    |     |          |
|                                                           | Adressaile 2 (optional)                                                                                                    |     |          |
|                                                           | Auresszene 5 (optional)                                                                                                    |     |          |
|                                                           |                                                                                                    |     |          |
|                                                           | Stadt oder Stadt                                                                                                    |     |          |
|                                                           |                                                                                                    |     |          |
|                                                           | Postleitzahl oder Postleitzahl (optional)                                                                                      |     |          |
|                                                           |                                                                                                    |     |          |
|                                                           | Land                                                                                                    |     |          |
|                                                           | Germany                                                                                                    |     |          |
|                                                           | Weiter                                                                                                    |     |          |
|                                                           |                                                                                                    |     |          |

17. In den weiteren Schritten werden Sie nochmal zu Ihrer Nationalität befragt, ob Sie einen Job haben (angeben welcher Job auf Englisch)

Außerdem werden Sie noch gefragt, ob sie eine strafrechtliche Vergangenheit haben.

Anschließend werden nochmal Ihre Angaben aufgelistet.

18. Sie gelangen nun zu einer Seite von der aus Sie zum Bezahlvorgang kommen.

#### Klicken Sie "Weiter zur Zahlung"

| ē | Declaration - Apply for an ET | A t X | +                                                                                                    |   | 5          | $\sim$ |
|---|-------------------------------|-------|----------------------------------------------------------------------------------------------------|---|------------|--------|
| ÷ | → C                           | 0 6   | https://apply-for-an-eta.homeoffice.gov.uk/electronic-travel-authorisation/2021-2503-1163-5599/electronic-travel-authorisation/declaration                    | × | <u>ک</u> ک | ) ≡    |
|   |                               |       | GOV.UK Eine ETA beantragen, die nach Großbritannien kommt                                                                                                    |   |            | ^      |
|   |                               |       | Beta Dies ist ein neuer Service - Ihr Feedback hilft uns, ihn zu verbessern.                                                                                  |   |            |        |
|   |                               |       | < Zurück                                                                                                    |   |            |        |
|   |                               |       | Erklärung                                                                                                    |   |            |        |
|   |                               |       | Mit dem Absenden dieser Bewerbung bestätigen Sie, dass nach bestem<br>Wissen die von Ihnen angegebenen Informationen korrekt sind.                            |   |            |        |
|   |                               |       | Wenn Sie falsche Angaben gemacht haben:                                                                                                    |   |            |        |
|   |                               |       | Ihr Antrag kann abgelehnt werden                                                                                                    |   |            |        |
|   |                               |       | Sie können strafrechtlich verfolgt werden                                                                                                    |   |            |        |
|   |                               |       | <ul> <li>Sie können aus dem Vereinigten Königreich verbannt werden</li> </ul>                                                                                 |   |            |        |
|   |                               |       | Wenn Sie sich im Namen von jemand anderem bewerben, müssen Sie mit ihm bestätigt haben, dass die Anwendung vollständig und korrekt ist.<br>Weiter zur Zahlung |   |            |        |
|   |                               |       | Rücknahme der Anwendung                                                                                                    |   |            |        |

19. Sie werden nun gebeten, Ihr Land erneut einzutragen (wieder auf Englisch  $\rightarrow$  Germany)

20. **ACHTUNG!!** – auf der folgenden Seite wird ihr zu bezahlender Betrag angegeben. Hier steht nun 129,55 Euro. Keine Sorge - das ist ein Übersetzungsfehler!!

| Datei Bearbeiten Ansicht Chronik Lesezeichen Extras Hilfe |                                                                                                    | - 0 × |
|-----------------------------------------------------------|----------------------------------------------------------------------------------------------------|-------|
| 🖻 📓 Ihre Zahlung - Bewerben Sie sic × +                   |                                                                                                    |       |
| ← → C O A https://apply-for-an-eta.ht                     | meoffice.gov.uk/electronic-travel-authorisation/2021-2503-1163-5599/electronic-travel-authorisation/your-payment | x     |
|                                                           | 🗄 GOV.UK Eine ETA beantragen, die nach Großbritannien kommt                                                      |       |
|                                                           | Beta Dies ist ein neuer Service - Ihr <u>Feedback</u> hilft uns, ihn zu verbessern.                              |       |
|                                                           | < <u>Zurück</u>                                                                                                  |       |
|                                                           |                                                                                                    |       |
|                                                           | Ihre Zahlung                                                                                                    |       |
|                                                           | Da Sie sich aus Deutschland bewerben, müssen Sie Ihren Antrag in Euro<br>(FLIR) bezahlen (Wähle ein anderes Land |       |
|                                                           | Ihre Bewerbung kostet 129,55 Euro.                                                                               |       |
|                                                           | Dazu gehören Gebühren für die Währungsumrechnung.                                                                |       |
|                                                           | Weiter zur Zahlung auf Worldpay                                                                                  |       |
|                                                           | Dückashme der Anwendung                                                                                          |       |
|                                                           |                                                                                                    |       |
|                                                           |                                                                                                    |       |

Klicken Sie auf den Übersetzungsbutton (Im Bild oben rechts rot gekennzeichnet) und gehen Sie dann auf **"original anzeigen"**.

Nun sollte der Text auf Englisch erscheinen und der Preis 12.59 Euros betragen. Siehe Bild unten.

| Datei B      | earbeiten Ansicht <u>C</u> hronik L | esezeicher | n Egtras Hilfe                                                                                                    |     | - 0 ×   |
|--------------|-------------------------------------|------------|----------------------------------------------------------------------------------------------------|-----|---------|
| ō            | W Your payment - Apply for an       | et/×       | +                                                                                                    |     | ~       |
| $\leftarrow$ | $\rightarrow$ C                     | 08         | https://apply-for-an-eta.homeoffice.gov.uk/electronic-travel-authorisation/2021-2503-1163-5599/electronic-travel-authorisation/your-payment | × 🕁 | ල @ එ ≡ |
|              |                                     |            | نَتْهُ: GOV.UK Apply for an ETA to come to the UK                                                                                           |     |         |
|              |                                     |            | Beta This is a new service - your feedback will help us improve it.                                                                         |     |         |
|              |                                     |            | < <u>Back</u>                                                                                                    |     |         |
|              |                                     |            |                                                                                                    |     |         |
|              |                                     |            | Your payment                                                                                                    |     |         |
|              |                                     |            | Because you are applying from Germany, you will need to pay for your<br>application in euros (EUR). <u>Choose a different country</u>       |     |         |
|              |                                     |            | Your application will cost 12.59 euros.                                                                                                    |     |         |
|              |                                     |            | This includes fees for currency conversion.                                                                                                 |     |         |
|              |                                     |            | Continue to payment on Worldpay                                                                                                    |     |         |
|              |                                     |            | Cancel application                                                                                                    |     |         |
|              |                                     |            |                                                                                                    |     |         |
|              |                                     |            |                                                                                                    |     |         |

21. Sie werden nun, mit dem Klick auf den grünen Button **"Weiter zu Zahlung auf Worldpay"** bzw. **"Continue to payment on Worldpay"** aud die Seite worldpay weitergeleitet, auf der Sie Ihre Bezahldaten (Kartennummer, Ablaufdatum der Karte Sicherheitscode) angeben müssen. Der Preis von 12,59 Euro ist hier auch nochmal angegeben.

Schließen Sie den Vorgang mit "Zahlung" ab.

22. Danach erhalten Sie folgende Meldung per mail:

Im Betreff der mail steht:

#### "We are processing your ETA application" (Wir bearbeiten Ihren ETA-Antrag)

und mit folgendem Inhalt:

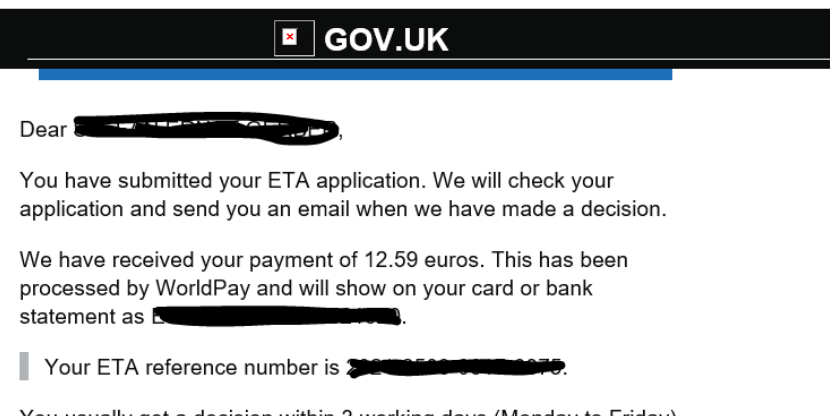

You usually get a decision within 3 working days (Monday to Friday). You may get a quicker decision.

Occasionally, your decision may take longer.

## Contact us

If you are waiting for a decision on your ETA application, do not contact us until after Thursday 13 March 2025.

If you applied for more than one person, you may get decisions at different times. This is because each application is processed separately.

Im Betreff der mail:

# "ETA application approved (ETA-Antrag genehmigt)

und mit folgendem Inhalt:

|                           | <b>⊠</b> GO\                                                                               | V.UK                                                                       |
|---------------------------|--------------------------------------------------------------------------------------------|----------------------------------------------------------------------------|
|                           |                                                                                            |                                                                            |
| ETA refe                  | rence number:                                                                              |                                                                            |
| Dear                      | K,                                                                                         |                                                                            |
| Your ETA                  | A application has been appro                                                               | oved.                                                                      |
| Your ETA                  | A is valid from                                                                            | 5 to 2027.                                                                 |
| You can t<br>expires.     | travel to the UK as many tim                                                               | nes as you want until your ETA                                             |
| Do not<br>needs<br>readab | worry if your full name is no<br>to match your name in the f<br>ble zone (MRZ) on your pas | ot included on this email. It only<br>first line of the machine-<br>sport. |
| Your app                  | roval may have been autom                                                                  | nated.                                                                     |
| When                      | you travel to the L                                                                        | JK                                                                         |
| You only                  | need your passport that end                                                                | ds in 9GLV                                                                 |
| You do n                  | ot need to print or show this                                                              | confirmation email.                                                        |
| You will r                | need to go through border co                                                               | ontrol when you arrive.                                                    |

24. Damit ist die Anmeldung abgeschlossen. Die ETA ist zwei Jahre gültig.

# Die ETA Referenznummer ist dann mit Ihrem/Ihrer Passnummer verknüpft. Wir empfehlen dennoch, die Bestätigungsmail mit der Referenznummer auszudrucken und mitzuführen.

Bitte beachten Sie, dass es weitere Anbieter gibt (gegen extra Zahlung, da Dienstleister), die ETA herunterzuladen. Über diese verfügen wir über keine Kenntnisse, da wir uns dazu entschlossen haben, den offiziellen Weg des Auswärtigen Amtes der Bundesrepublik Deutschland zu gehen.